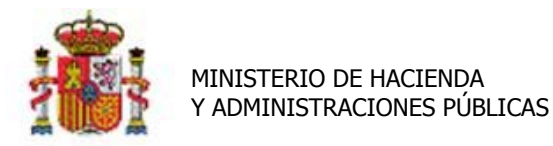

INTERVENCIÓN GENERAL DE LA ADMINISTRACIÓN DEL ESTADO

# Caso de uso: Actualización Masiva. Cambios de clasificación de los bienes.

El caso de uso que describe en detalle este documento es como realizar un cambio de clasificación a un conjunto de bienes de forma masiva a partir de la exportación a una hoja Excel.

Suponemos que por error se han clasificados tres archivadores en la familia 01-Mesas y en concreto en la subfamilia 01-Mesa de Despachos. Se va a realizar una modificación masiva para efectuar el cambio de clasificación a dichos bienes y llevarlos a la clasificación que le corresponde al resto de archivadores. En el ejemplo Familia 03-Armarios de uso general, Subfamilia 05-Archivador.

### Tabla de contenido

| 1 | CONCEPTOS                                                 |
|---|-----------------------------------------------------------|
| 2 | OBTENER Y EXPORTAR EL CONJUNTO DE BIENES A MODIFICAR1     |
| 3 | APLICAR LA MODIFICACIÓN MASIVA DE CAMBIO DE CLASIFICACIÓN |

#### **1** Conceptos

El Sistema permite la actualización masiva de familia y/o subfamilia sobre un conjunto de bienes a partir de una plantilla Excel. El objetivo es conseguir la exportación a una plantilla Excel del conjunto de bienes a modificar, obteniéndolos a partir de una consulta paramétrica.

#### 2 **Obtener y exportar el conjunto de bienes a modificar.**

Acuda a la opción de menú, *Gestión de bienes* y aplique los parámetros necesarios para obtener el conjunto de bienes a los que desea cambiar de familia y/o subfamilia de forma masiva. En el ejemplo planteado buscamos bienes "Archivadores" clasificados de forma errónea. Aplicamos los parámetros como puede verse en la Imagen 1.

- Descripción del bien "Archivador"
- Naturaleza, "2600-Mobiliario"
- Subnaturaleza "01- Mobiliario de Oficina"
- Familia 01- Mesas
- Subfamilia 01-Mesa de Despachos.

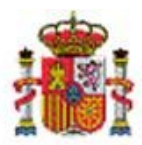

#### MINISTERIO DE HACIENDA Y ADMINISTRACIONES PÚBLICAS

INTERVENCIÓN GENERAL DE LA ADMINISTRACIÓN DEL ESTADO

| Access Accessor (Acc                   |                                                                          |                                         |                               |          |                 |           |            |
|----------------------------------------|--------------------------------------------------------------------------|-----------------------------------------|-------------------------------|----------|-----------------|-----------|------------|
| Sorolla,                               |                                                                          |                                         |                               | Bueccar  | <b>I</b> impiar |           | 2<br>Avuda |
| Gestión de Bienes - Paráme             | etros de selección                                                       |                                         | Operacione                    | s Duscai | Linpar          | FAO (PREP |            |
| *** UNIDAD DE TRAMITACIÓN DE GDI *** 🔉 |                                                                          |                                         | (V.2.1.1 Fecha: 17/01/2014)   |          |                 | Fierc     | icio: 2013 |
| Parámetros Generales                   |                                                                          |                                         |                               |          |                 |           |            |
| Órgano gestor                          | *** ÓRGANO GESTOR                                                        | DE GDI *** 🔻                            |                               |          |                 |           |            |
| Código del bien                        |                                                                          | 😶 🝼 hasta                               |                               |          | <b>7</b>        |           |            |
| Código antiguo de                      | el bien                                                                  | 😶 🝼 hasta                               | 🝼                             |          |                 |           |            |
| Descripción del b                      | ARCHIVADOR                                                               |                                         |                               |          |                 |           |            |
| Unidad responsa                        | ble                                                                      |                                         | <b>7</b>                      |          |                 | • 💇       |            |
|                                        | ,                                                                        |                                         | ,                             |          |                 |           |            |
| Naturaleza                             | 2600 - Mobiliario de of                                                  | icina                                   | •                             |          |                 |           |            |
| Subnaturaleza                          | 01 - Mobiliario de ofici                                                 | na (Mobiliarios, enseres y de           | emás equipos de oficina, e× 🔻 |          |                 |           |            |
| P Familia                              | 01 - MESA                                                                |                                         | •                             |          |                 |           |            |
| Subfamilia                             | 01 - MESA DE DESPAG                                                      | CHO                                     | •                             | ]        |                 |           |            |
| a Situación Jurídica                   | 01 - Bienes patrimonia<br>02 - Bienes entregado<br>03 - Bienes entregado | ales<br>s en adscripción<br>s en cesión | (II)                          |          |                 |           |            |
| r                                      | 04 - Bienes entregado                                                    | s en concesión administrativ            | a                             |          |                 |           |            |
| Estado del bien                        | Alta - Contabiliz                                                        | a 🗸 🗸                                   |                               |          |                 |           |            |
| 2 Pertenece a un g                     | rupo 🗾 👻 Número bie                                                      | nes en el grupo                         |                               |          |                 |           |            |
| Etiqueta externa                       |                                                                          | 👥 💇 hasta                               | 🝼                             |          |                 |           |            |
| Tipo de tipo obse                      | ervación 👻                                                               |                                         |                               |          |                 |           |            |
| Tipo Observación                       | 1                                                                        |                                         | <b>•</b>                      |          |                 |           |            |
| Observación                            |                                                                          |                                         |                               |          |                 |           |            |
| t                                      |                                                                          |                                         |                               |          |                 |           |            |
| Fecha de alta en e                     | el inventario has                                                        | ta                                      |                               |          |                 |           |            |

Imagen 1. Búsqueda paramétrica de archivadores clasificados por error como mesas de despacho.

Seleccionar el conjunto de bienes obtenidos y pulsar el botón Exportar como muestra la Imagen2.

|        | S     | DR   | OLLAS                   |               |                          | 4                                 | 2                            |               | <b>*</b>          |
|--------|-------|------|-------------------------|---------------|--------------------------|-----------------------------------|------------------------------|---------------|-------------------|
|        |       |      | <u> </u>                |               |                          | Volver                            | Exportar Baj                 | as Mo         | dificar Inic      |
| Ges    | stiói | n de | Bienes - Resultado d    | e la consulta |                          |                                   |                              | JSUFAQ        | (PREPRODUCC       |
| *** UI | IIDAD | DE T | RAMITACIÓN DE GDI *** 🖂 |               | (V.2.1.1 Fecha: 17/01/20 | 14)                               |                              |               | Ejercicio: 201    |
|        |       |      |                         |               |                          |                                   |                              | * indica u    | n campo obliga    |
|        |       |      | <u>Códiqo</u>           | Descripción   | <u>Etiqueta Externa</u>  | <u>№</u><br>bienes<br>en<br>grupo | Situación jurídica           | <u>Estado</u> | <u>Fecha alta</u> |
|        | 1     |      | 20082600-AA-0761-QO     | ARCHIVADOR    | 116852                   |                                   | 01 - Bienes<br>patrimoniales | Alta          | 27/11/2008        |
|        | 2     |      | 20082600-AA-0775-NO     | ARCHIVADOR    | 116853                   |                                   | 01 - Bienes<br>patrimoniales | Alta          | 27/11/2008        |
|        | 3     |      | 20082600-AA-0772-VV     | ARCHIVADOR    | 113517                   |                                   | 01 - Bienes<br>patrimoniales | Alta          | 27/11/2008        |

Imagen 2. Exportación a Excel de un conjunto de bienes previamente seleccionados.

Seleccione, Datos de clasificación, marque la opción incluir cabeceras de cambio de clasificación. Finalmente pulse Exportar como muestra la Imagen3.

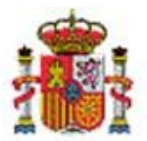

MINISTERIO DE HACIENDA Y ADMINISTRACIONES PÚBLICAS

INTERVENCIÓN GENERAL DE LA ADMINISTRACIÓN DEL ESTADO

| SOROLLA<br>Gestión de Bienes - Resultado de la consulta | - Exportar datos                                                                                                 | Volver Exportar<br>USUFAQ (PREPRODUCCION) |
|---------------------------------------------------------|----------------------------------------------------------------------------------------------------|-------------------------------------------|
| *** UNIDAD DE TRAMITACIÓN DE GDI *** 🖂                  | (V.2.1.1 Fecha: 17                                                                                               | /01/2014) Eiercicio: 2014                 |
|                                                         | Datos a exportar<br>Datos de ubicación<br>Datos de clasificación<br>Incluir cabeceras cambio de<br>clasificación | * indica un campo obligatorio             |

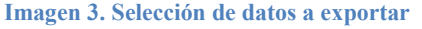

Obtendrá una hoja Excel con los datos de clasificación actuales de los bienes seleccionados y dos nuevas columnas dónde añadir los códigos de Familia y/o Subfamilia destino.

Rellene las columnas adecuadamente con los códigos de familia y subfamilia de la nueva clasificación que desea aplicar a dichos bienes, como muestra la Imagen 4.

En el ejemplo Código de Familia 03<sup>1</sup>-Armarios de uso general, código de Subfamilia 05<sup>2</sup>-Archivador

| An | chivo  | Inicio             | Insertar | Diseño     | o de página | Fórmula        | s Datos        | Revisar   | Vista             |            |         |          |              |                 |                  |                       |           |          |                  |                |                |                 |            |              |              |               |                             |
|----|--------|--------------------|----------|------------|-------------|----------------|----------------|-----------|-------------------|------------|---------|----------|--------------|-----------------|------------------|-----------------------|-----------|----------|------------------|----------------|----------------|-----------------|------------|--------------|--------------|---------------|-----------------------------|
|    |        | Cortar<br>Copiar * | A        | rial       | - 8         | • А л          | = = =          | 2.        | Ajustar text      | 0          | Texto   |          |              |                 |                  | Normal                | Buena     |          | Incorrecto       | Neutral        | Cál            | culo            | •          | - 7          |              | Σ Autosuma    | Ż                           |
| Pe | gar 🧳  | Copiar fo          | ormato ) | KS         | • 🖽 •       | 3 - <u>A</u> - |                | 课课        | Combinar y        | centrar *  |         | % 000    | *0 00        | Formato         | Dar formato      | Celda de co           | Celda vi  | ncul     | Entrada          | Notas          | Sal            | ida             | ₹ Inse     | rtar Elimina | Formato      | ABorrar -     | Ordenar I<br>v filtrar * se |
|    | Porta  | papeles            | G.       |            | Fuente      | G              |                | Aline     | ición             | 6          |         | lúmero   | 6            |                 |                  |                       |           | Estilo   | 5                |                |                |                 |            | C.           |              |               | Modificar                   |
|    |        | L10                | • (      |            | fx          |                |                |           |                   |            |         |          |              |                 |                  |                       |           |          |                  |                |                |                 |            |              |              |               |                             |
| 1  |        | В                  |          | С          | 1           | C              | E              |           | F                 |            | G       |          |              |                 | н                |                       |           | 1        |                  | J              | K              | L               |            |              | M            | 1             | N                           |
| 1  | Etique | ta extern          | Código a | ntiguo     | Descripci   | ón del bien    | Código natural | eza Descr | ipción naturaleza | a Código s | ubnatur | aleza De | escripción   | subnaturale     | za               |                       |           | Código f | amilia Descripci | ón familia Cód | ligo subfamili | a Descripción s | subfamilia | a Código Fa  | milia Desti- | no Código Sub | familia Destino             |
| 2  | 11685  | 2                  | 20080002 | 3000000012 | 9 ARCHIVAD  | OR '           | 2600           | Mobilia   | rio de oficina    | 01         |         | M        | obiliario de | oficina (Mobili | arios, enseres y | demás equipos de ofic | cina, exc | 01       | MESA             | 01             |                | MESA DE DESP    | ACHO       | 03           |              | 05            |                             |
| 3  | 11685  | 3                  | 20080002 | 500000013  | 0 ARCHIVAD  | IOR '          | 2600           | Mobilia   | rio de oficina    | 01         |         | M        | obiliario de | oficina (Mobili | arios, enseres y | demás equipos de ofic | cina, exc | 01       | MESA             | 01             |                | MESA DE DESP    | ACHO       | 03           |              | 05            |                             |
| 4  | 11351  |                    | 20080002 | 500000012  | 8 ARCHIVAD  | IOR '          | 2600           | Mobilia   | rio de oficina    | 01         |         | M        | obiliario de | oficina (Mobili | arios, enseres y | demás equipos de ofic | cina, exc | 01       | MESA             | 01             |                | MESA DE DESP    | ACHO       | 03           |              | 05            |                             |
| 5  |        |                    |          |            |             |                |                |           |                   |            |         |          |              |                 |                  |                       |           |          |                  |                |                |                 |            |              |              |               |                             |

Imagen 4. Excel para actualización masiva cambio de clasificación.

## 3 Aplicar la modificación masiva de cambio de clasificación.

Acuda a la opción de menú Actualizaciones Masivas - Nivel de Clasificación.

Seleccione en el combo tipo de cambio "Mismo Nivel".

Pulse el botón examinar para proporcionar el fichero Excel con los datos rellenos del apartado anterior, como muestra la Imagen5.

<sup>&</sup>lt;sup>1</sup>Tenga en cuenta que la familia destino debe existir previamente.

<sup>&</sup>lt;sup>2</sup>Tenga en cuenta que la subfamilia destino debe existir previamente.

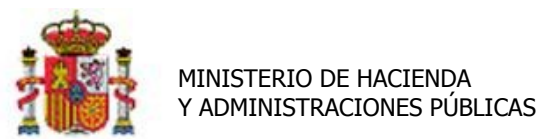

SECRETARÍA DE ESTADO DE PRESUPUESTOS Y GASTOS

INTERVENCIÓN GENERAL DE LA ADMINISTRACIÓN DEL ESTADO

| SOROLLA2<br>Gestión de Inventario - Modificaciones masivas | Cambio Nive                                           | I Clasificación |                             | Plantilla | s Carga          | Ir Inicio<br>EPRODUCCION           |
|------------------------------------------------------------|-------------------------------------------------------|-----------------|-----------------------------|-----------|------------------|------------------------------------|
| Tipo de cambio *<br>Seleccionar Fichero                    | Mismo nivel ▼<br>Agregar<br>Desagregar<br>Mismo nivel |                 | (V.2.1.1 Fecha: 17/01/2014) | ]         | Ē<br>* indica un | rcicio: 2013 😽<br>ampo obligatorio |
| Imagen 5. Ejecución actualización masiva cambio            | de clasificació                                       | n.              |                             |           |                  |                                    |

Obtendrá el siguiente mensaje. Y la correspondiente notificación en su buzón. Imágenes 6 y 7.

| Resultado de la operación                                                                                                    |   |
|----------------------------------------------------------------------------------------------------|---|
| Se ha iniciado un proceso de actualización masiva en su Unidad de Tramitación. Si no obtiene una<br>notificación en su buzón en un tiempo razonable, diríjase a la opción de menú, Consultas e Informes -><br>Consultas -> Consulta de estado de procesos para obtener mayor información. |   |
|                                                                                                    |   |
|                                                                                                    |   |
|                                                                                                    |   |
| Cerrar ventar                                                                                                    | a |

Imagen 6. Mensaje ejecución proceso de actualización masiva.

| http://prewls.central  | sepg.minhac.age:8000/SOROLLA2/ServletAccion?ACCI                                                          | ON=BUZON&ESTADO=1&intCodT - Microsoft Internet Explore                                                                      | er p    |        | Ľ                                     |             | ~ |
|------------------------|----------------------------------------------------------------------------------------------------|----------------------------------------------------------------------------------------------------|---------|--------|---------------------------------------|-------------|---|
| Soroli                 |                                                                                                    |                                                                                                    | V       | 4      |                                       | 2           | * |
|                        |                                                                                                    |                                                                                                    | Guardar | Volver | Inicio                                | Ayuda       |   |
| Buzón                  |                                                                                                    |                                                                                                    |         | USL    | JFAQ (PREPF                           | ODUCCION    | ) |
| *** UNIDAD DE TRAMITAC | CIÓN DE GDI *** 🖂                                                                                         | (V.2.1.1 Fecha: 17/01/2014)                                                                                                 |         |        | Ejerci                                | cio: 2014 🤅 | ) |
|                        |                                                                                                    |                                                                                                    |         |        |                                       |             |   |
| Fecha                  |                                                                                                    | Descripción                                                                                                    |         | L      | E E E E E E E E E E E E E E E E E E E | r           |   |
| 23/01/2014 09:42:18    | RESULTADO DEL PROCESO DE ACTUALIZACIÓN MASIVA<br>Se ha/n tratado 3 registro/s correctamente. Pulse aquí p | - Operación/Modificación masiva CambioClasificacion terminada.<br>ara obtener el fichero con el·los registro/s insertado/s. |         |        |                                       | ×           |   |

Imagen 7. Notificación ejecución correcta.

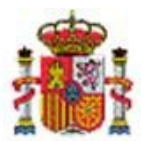

#### MINISTERIO DE HACIENDA Y ADMINISTRACIONES PÚBLICAS

SECRETARÍA DE ESTADO DE PRESUPUESTOS Y GASTOS

INTERVENCIÓN GENERAL DE LA ADMINISTRACIÓN DEL ESTADO

Finalmente consulte los bienes, compruebe la nueva clasificación y su histórico con la clasificación antes del cambio efectuado. (Imágenes 8 y 9).

| IDAD DE TRAMITACIÓN DE GDI ***      |                                                                      | (V.2.1.1 Fecha: 17/0                 | 1/2014) Ejercicio: 201<br>* indica un campo obliga |
|-------------------------------------|----------------------------------------------------------------------|--------------------------------------|----------------------------------------------------|
| Órgano gestor<br>Unidad tramitadora | *** ÓRGANO GESTOR DE GDI ***<br>*** UNIDAD DE TRAMITACIÓN DE GDI *** | Estac                                | do Alta                                            |
| Código del bien                     | 20082600-AA-0761-QO                                                  |                                      |                                                    |
| Descripcion                         | ARCHIVADUR                                                           |                                      |                                                    |
| Naturaleza                          | 2600 - Mobiliario de oficina                                         |                                      |                                                    |
| Generales / U                       | Dicación Desglose de valores                                         | Costes Descriptivos                  | Seguimiento Seguros Gastos                         |
| Observaciones / In                  | agenes                                                               |                                      |                                                    |
| Descripción del bien *              | ARCHIVADOR                                                           |                                      |                                                    |
| Multiplicidad *                     | Único 🔻                                                              |                                      |                                                    |
| laturaleza *                        | 2600 - Mobiliario de oficina                                         |                                      | histórico                                          |
|                                     |                                                                      |                                      |                                                    |
| Subnaturaleza *                     | 01 - Mobiliario de oficina (Mobiliarios, ense                        | res y demás equipos de oficina, ex 🔻 |                                                    |
| amilia *                            | 03 - ARMARIOS USO GENERAL                                            | •                                    |                                                    |
| Subfamilia *                        | 05 - ARCHIVADOR                                                      | •                                    |                                                    |
| años de vida útil                   | 20 años según subfamilia                                             |                                      |                                                    |
| echa de alta en inventario *        | 27/11/2008                                                           |                                      |                                                    |
| tiqueta externa                     | 116852                                                               |                                      |                                                    |
| Código unidad responsable           | Almacen                                                              |                                      |                                                    |
|                                     | Almacen                                                              |                                      | histórico                                          |
| Fecha inicio responsabilidad *      | 16/12/2008                                                           |                                      |                                                    |
|                                     |                                                                      |                                      | , histórico                                        |
|                                     | Años de vide útil on                                                 | Eacha fin wide útil ac (11) (aana    | Thistorico                                         |

| http://prewls.central.sepg.minhac. | age:8000/SOROLLA2/ServletAccion - Microsoft Internet Explorer proporcionado      | por la S.G.A  | .C.C                  |                                 |
|------------------------------------|----------------------------------------------------------------------------------|---------------|-----------------------|---------------------------------|
| Sorolla                            |                                                                                  |               |                       | 4                               |
|                                    |                                                                                  |               |                       | Volver<br>USUFAQ (PREPRODUCCION |
| * UNIDAD DE TRAMITACIÓN DE GDI     | *** 🖂 (V.2.1.1                                                                   | Fecha: 17/01/ | 2014)                 | Ejercicio: 2014                 |
| ARCHIVADOR                         |                                                                                  |               |                       | * indica un campo obligatorio   |
| Naturaleza                         | Subnaturaleza                                                                    | Familia       | Subfamilia            | Fecha cambio                    |
| 1 2600 - Mobiliario de oficina     | 01 - Mobiliario de oficina (Mobiliarios, enseres y demás equipos de oficina, exc | 01 - MESA     | 01 - MESA DE DESPACHO | 23/01/2014 09:42:16             |

Imagen 9. Histórico cambio de clasificación.